## How to view your Schedule Online

| 1. log into my.whittier.edu                                             | Secure Access Login User Name: Password: Login Cancel Having problems logging in? Click here.                                                                                                    |
|-------------------------------------------------------------------------|----------------------------------------------------------------------------------------------------|
| 2. Once Logged in, click on the "My Info"<br>link.                      | My Account<br>Content/Layout       Welcome Mr. Johnny P. Whittier<br>You are currently logged in.         Home       Student Life       Academics       Whittier Law School       My Courses       My Info       Tutorial |
| 3. Under Registration Tools, click on the "Class Schedule Detail" link. | Registration Tools       Image: Add or Drop Classes         Add or Drop Classes       Class Schedule Detail         Registration History       View Student Information                                                   |

## How to view your Schedule Online

|                                                                                         | Student Detail Schedule                    |                                         |                             |               |                     | 20124896 Johnny P. Whittier<br>Summer 2006 - Law School<br>Mar 22, 2006 10:50 am |
|-----------------------------------------------------------------------------------------|--------------------------------------------|-----------------------------------------|-----------------------------|---------------|---------------------|----------------------------------------------------------------------------------|
|                                                                                         | Total Credit Hours: 2.000                  |                                         |                             |               |                     |                                                                                  |
| 4. Here, you will see a detailed schedule of your classes. You can see the meeting time | Community Propert                          | ty - LAW 403 01<br>Summer 2006 - Law Se | haal                        |               |                     |                                                                                  |
| your classes. Fou can see the meeting time,                                             | CRN: 3005                                  |                                         |                             |               |                     |                                                                                  |
| final exam time, instructor name, etc.                                                  | Status: **Web Penistered** on Mar 22, 2006 |                                         |                             |               |                     |                                                                                  |
|                                                                                         | Assigned Instructor: Frice Dileach         |                                         |                             |               |                     |                                                                                  |
| You can use the scroll bar to move down to see other classes you are registered for.    | Grade Mode:<br>Credits:                    | Numeric Grade<br>2.000                  |                             |               |                     |                                                                                  |
|                                                                                         | Level:                                     | Juris Doctor                            |                             |               |                     |                                                                                  |
|                                                                                         | Campus:<br>Scheduled Meeting               | Times                                   |                             |               |                     |                                                                                  |
|                                                                                         | Type Time                                  | Days Where                              | e Date Range                | Schedule Type | Instructors         |                                                                                  |
|                                                                                         | Class Meeting 7:00 p                       | om - 8:55 pm MW TBA                     | May 05, 2006 - Jul 21, 2006 | Lecture       | Eric D. Leach (P) 🞯 |                                                                                  |
|                                                                                         | Final Exam 7:00 p                          | om - 9:00 pm M <u>TBA</u>               | Jul 17, 2006 - Jul 17, 2006 | Lecture       | Eric D. Leach (P)   |                                                                                  |

2 of 2